# Firebase User Authentication

#### **Firebase**

A collection of many products

- Cloud Firestore (beta since 2017, GA since 2019)
- Authentication
- Cloud Storage
- Realtime DB (beta since 2012, GA since 2014?)
- ML Kit
- Cloud Functions

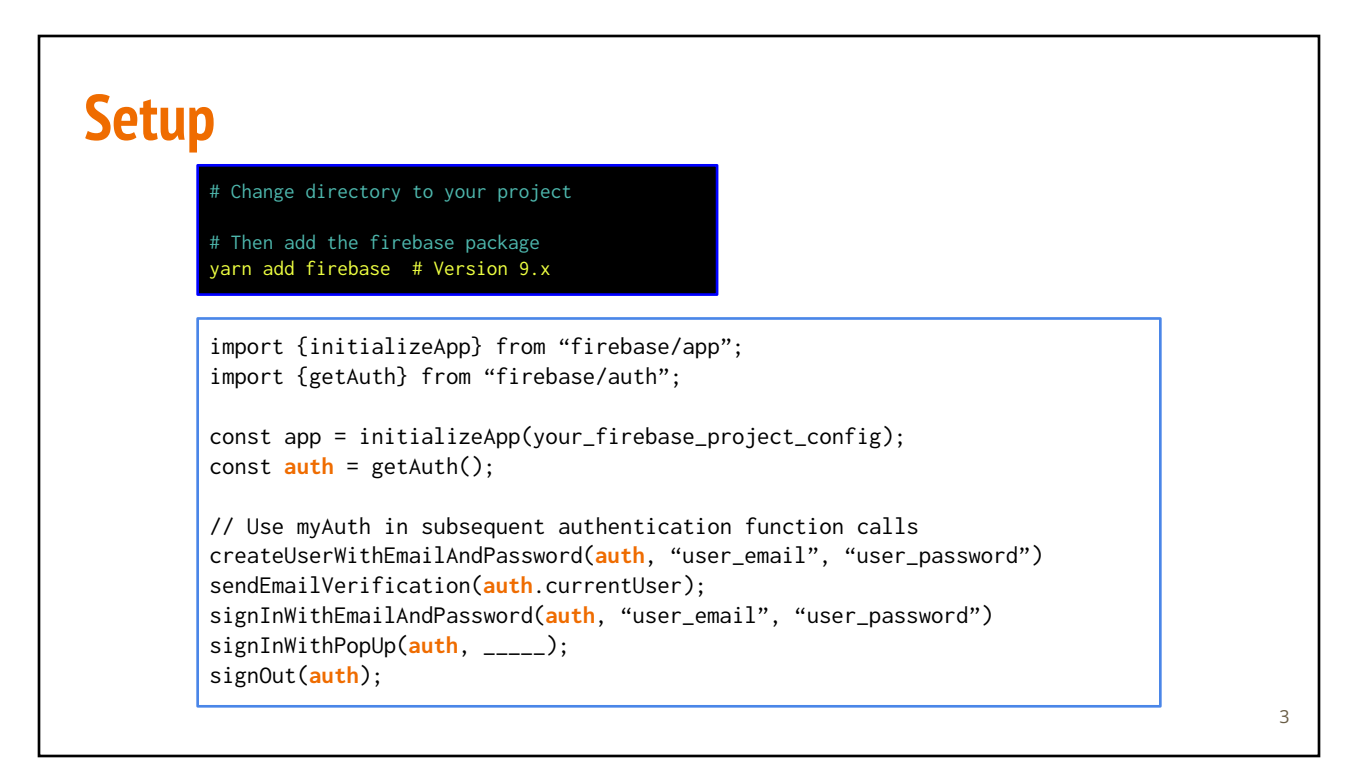

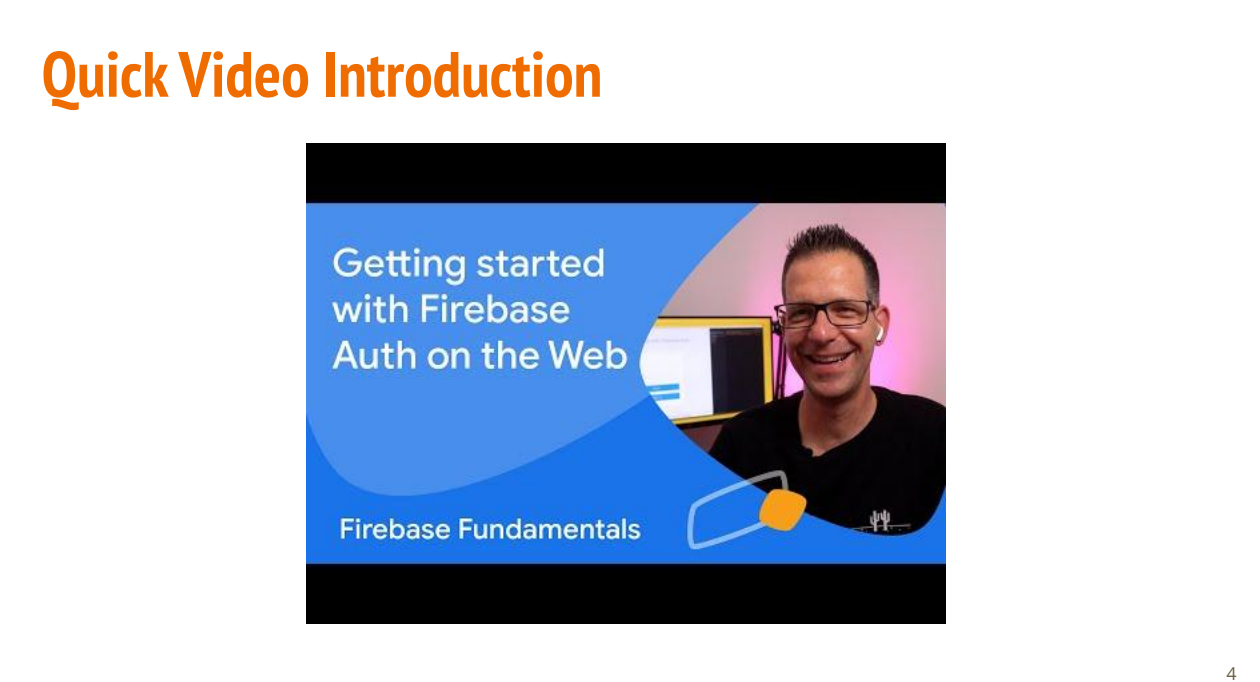

### **Authentication Options**

- Email/Password
- Facebook accounts
- GitHub accounts
- Google accounts
- Twitter accounts
- Microsoft accounts
- Yahoo accounts
- Phone numbers
- Online documentation: <u>firebase.auth</u>

# Authentication Dashboard: Sign-in Providers

| Authentication                     | 0                                     |
|------------------------------------|---------------------------------------|
| Authentication                     | •                                     |
| Users Sign-in method Templates Usa | ge                                    |
|                                    | Enable your sign-in methods of choice |
| Sign-in providers                  |                                       |
|                                    | Add new provider                      |
| Provider                           | Status                                |
| Email/Password                     | C Enabled                             |
| C. Phone                           | ⊗ Disabled                            |
| G Google                           | C Enabled                             |
| Game Center                        | ( Disabled                            |
| GitHub                             | C Enabled                             |
| Apple                              | (🕉 Disabled                           |
| 0                                  |                                       |

5

| thorized domains ②         |         |            |
|----------------------------|---------|------------|
|                            |         | Add domain |
| Authorized domain          | Туре    |            |
| localhost                  | Default |            |
| cs371-demo.firebaseapp.com | Default |            |
| 127.0.0.1                  | Custom  |            |

| Authentication Dashboard: Advanced Option                               |                                                                                                    |        |
|-------------------------------------------------------------------------|----------------------------------------------------------------------------------------------------|--------|
| Advanced                                                                |                                                                                                    |        |
| One account per email ad<br>Preventing users from creatin<br>Learn more | dress<br>g multiple accounts using the same email address with different authentication providers. | Change |
|                                                                         | Allow multiple accounts per email                                                                  |        |
|                                                                         | (in case your users link their GitHub, Facebook,<br>Apple accounts to the same email )             |        |
|                                                                         |                                                                                                    |        |

## **Authentication Functions are async**

Use Promise.then or await to handle the result

#### **Firebase Auth: Create A New Account**

```
import {getAuth, createUserWithEmailAndPassword, UserCredential} from "firebase/auth";
const auth = getAuth();
createUserWithEmailAndPassword(auth, "me@sample.com", "1q2w3e4r5")
.then((cred: UserCredential) => {
    sendEmailVerification(cred.user);
    console.log("Verification email has been sent to", cred.user?.email);
    auth.signOut();
})
.catch((err: any) => {
    console.error("Oops", err);
});
```

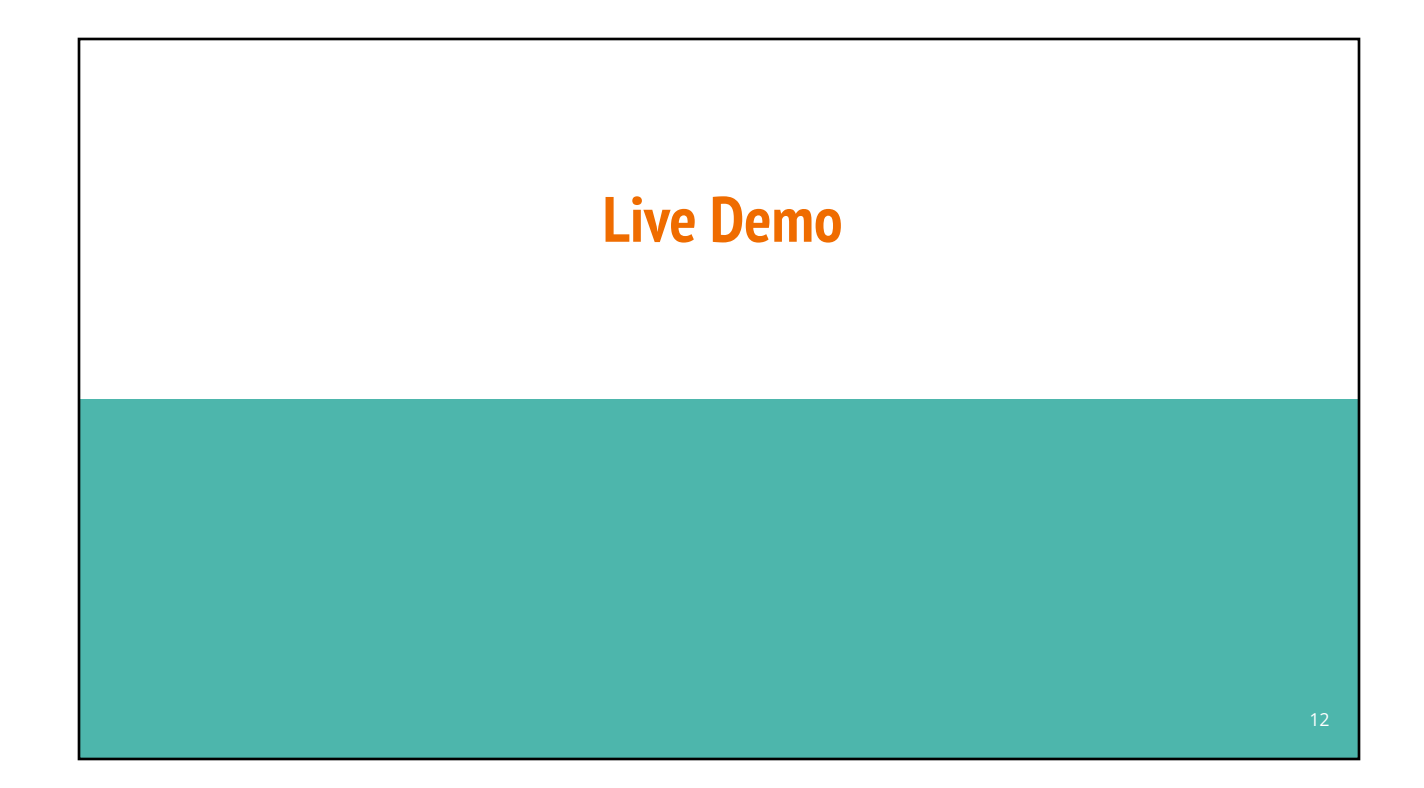

### Firebase Auth: Signin With Email

```
import {getAuth, signInWithEmailAndPassword, UserCredential} from "firebase/auth";
const auth = getAuth();
signInWithUserWithEmailAndPassword(auth, "me@sample.com", "1q2w3e4r5")
   .then((cred: UserCredential) => {
    if (cred.user?.emailVerified)
      console.log("Signed in as", cred.user?.email);
    else {
      console.log("Please verify your email first");
      auth.signOut();
    }
})
.catch((err: any) => {
    console.error("Oops", err);
});
```

#### **Firebase Auth: Sign In With Providers**

```
import { GoogleAuthProvider, UserCredential, signInWithPopup,
    getAuth } from "firebase/auth";
```

```
const auth = getAuth();
const provider = new GoogleAuthProvider();
```

```
signInWithPopup(auth, provider)
   .then((cred:UserCredential) => {
```

```
console.log("Signed in as", cred.user?.email);
})
.catch((err: any) => {
```

```
console.error("Oops", err);
});
```

#### **Monitor Authentication in Background**

Use onAuthStateChanged if you need to monitor login status in background

```
import {User, getAuth, onAuthStateChanged} from "firebase/auth";
const auth = getAuth();
onAuthStateChanged(auth, (user:User|null) => {
    if (currentUser == null & user != null) {
        currentUser = user;
        /* User just logged in */
    } else if (currentUser != null & user == null) {
        /* User just logged out, do clean up work */
    }
});
```

14

# 3<sup>rd</sup> party Account Providers

| Account Provider | Provider Class       |
|------------------|----------------------|
| Facebook         | FacebookAuthProvider |
| GitHub           | GithubAuthProvider   |
| Google           | GoogleAuthProvider   |
| Phone            | PhoneAuthProvider    |
| Twitter          | TwitterAuthProvider  |

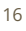

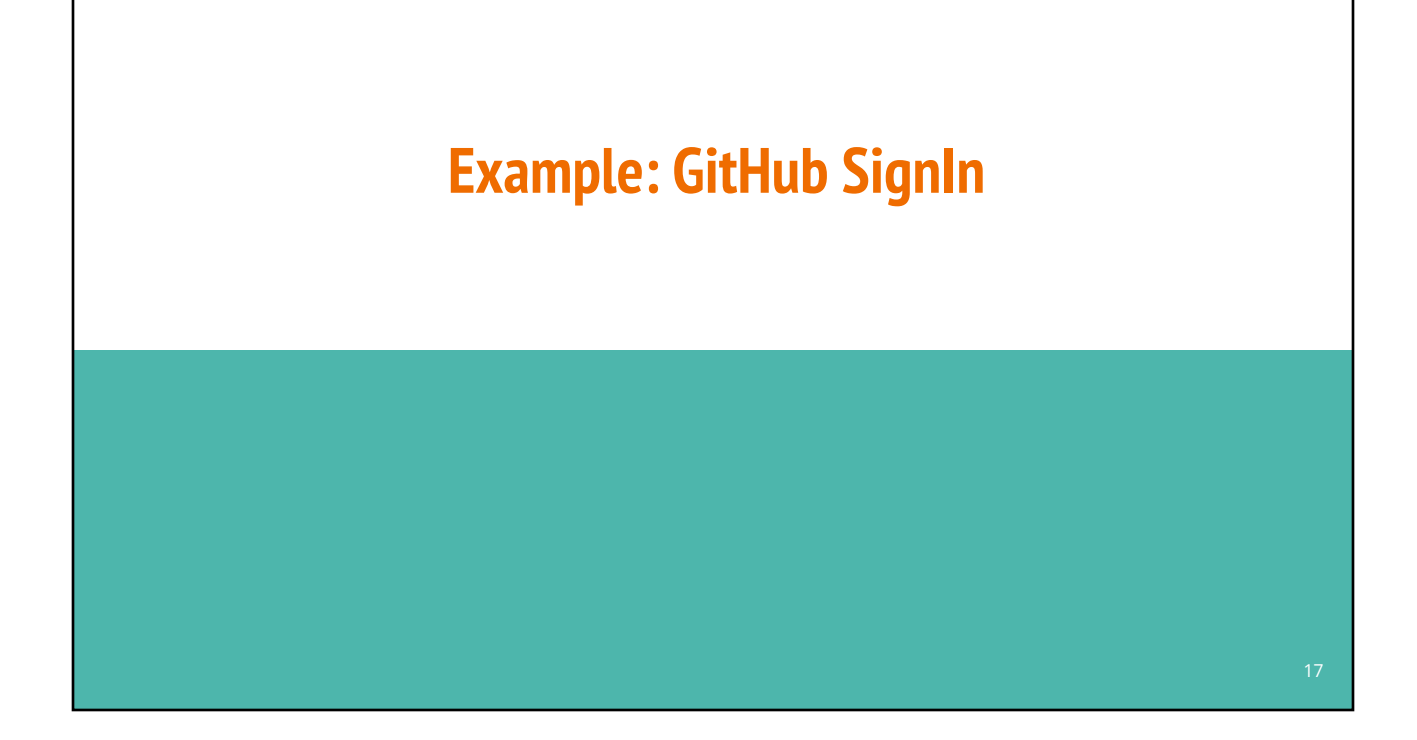

| <b>G</b> GitHub        | Do this step from Fi                                          | rebase Authentication Dashboo |
|------------------------|---------------------------------------------------------------|-------------------------------|
|                        |                                                               | Enable                        |
| Client ID              |                                                               |                               |
| 10.00 B                | UI                                                            |                               |
| Client secret          |                                                               |                               |
|                        | 5                                                             |                               |
| To complete set up, ad | ld this authorization callback URL to your GitHub app configu | ration. Learn more 🛛          |
| https://cs371-dem      | o.firebaseapp.com/_/auth/handler                              |                               |
| Step A: copy t         | his URL (needed by Github in Step C)                          | Correct Corre                 |
| этер А. сору т         |                                                               | Cancel Save                   |

| tep B: Create ar                                    | n OAuth App                           | (On Github Se              | ettings)   |
|-----------------------------------------------------|---------------------------------------|----------------------------|------------|
| The following GitH<br>Settings => D                 | ub page is under<br>veveloper Setting |                            |            |
| Search or jump to.<br>Settings / Developer settings | / Pulls Issue                         | s MarketplaceExplore 🗘 + 🗸 | <b>G</b> - |
| GitHub Apps<br>OAuth Apps 2                         | OAuth Apps                            | 3 New OAuth /              | qqA        |
| Personal access<br>tokens                           | CIS371-demo                           | Create a new Github OAutl  | а Арр      |
|                                                     |                                       |                            |            |

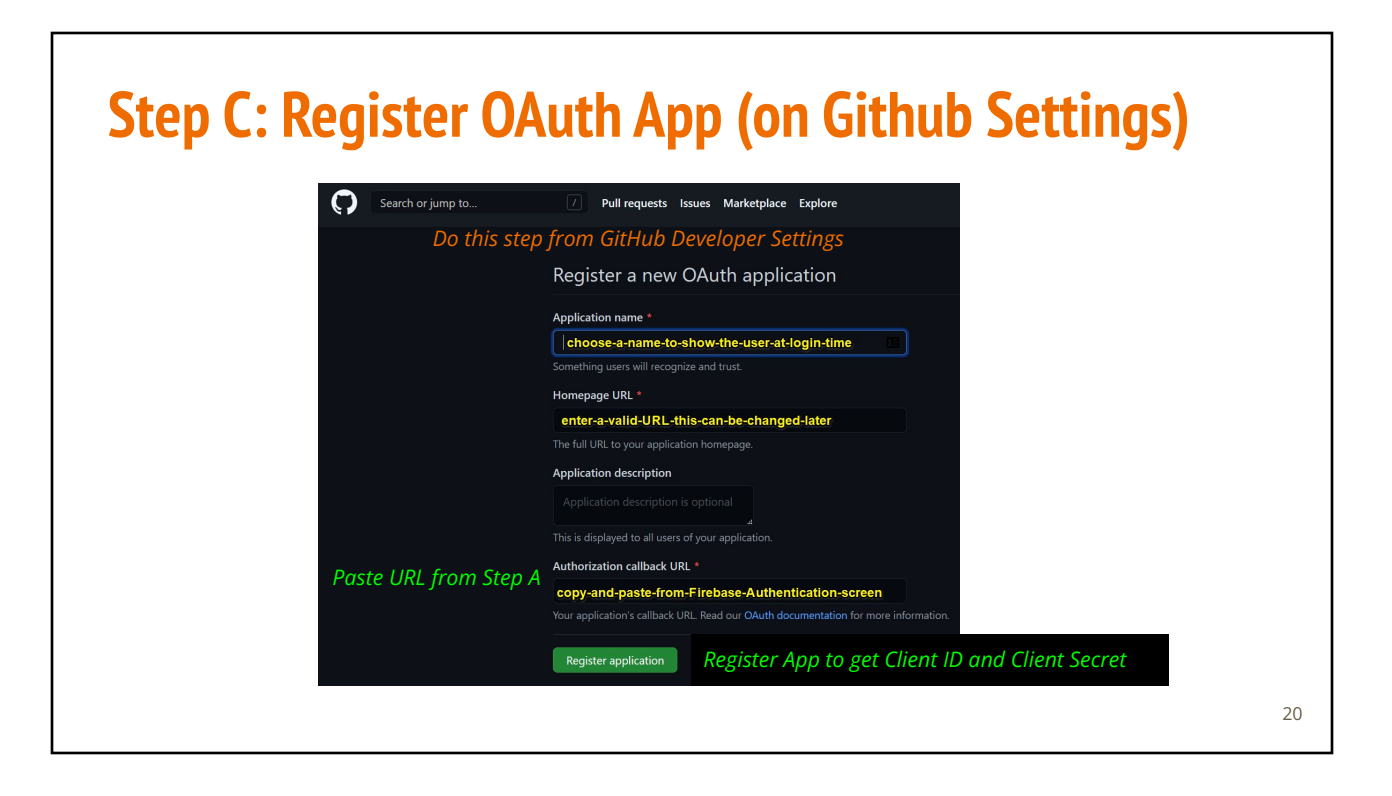

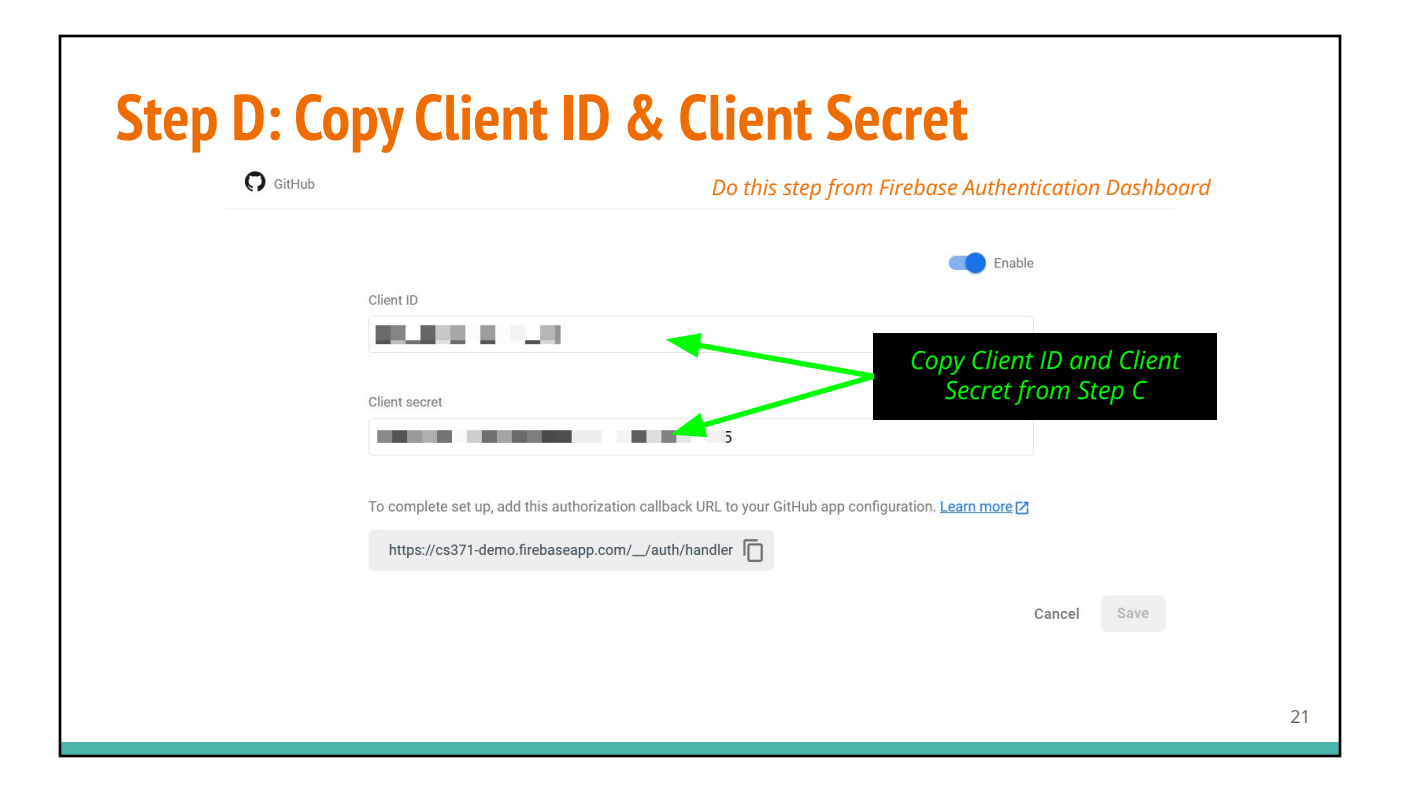